# **Plateforme e-learning**

# **GERPAC DPC CONGRES 2014**

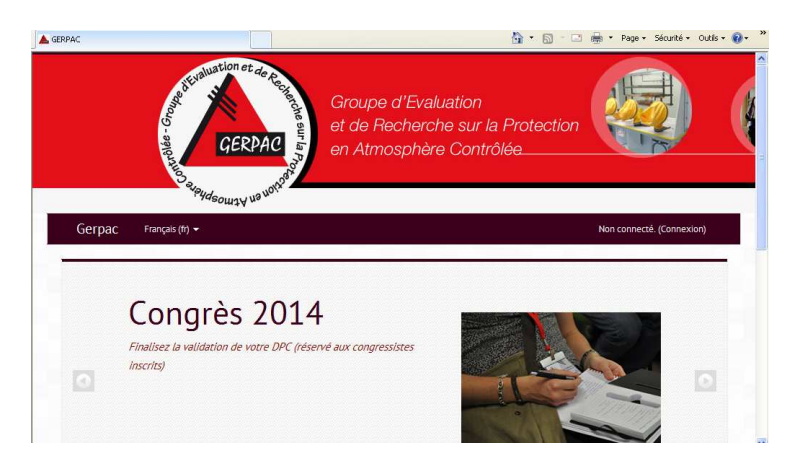

## Etape 1 : Comment accéder à votre espace sur la plateforme GERPAC ?

La plateforme est accessible depuis un poste connecté à Internet à l'adresse :

## http://gerpac.net/plateforme/

### Etape 2 : Réussir votre connexion

En haut à droite de l'écran cliquez sur « Connexion » puis renseignez les éléments suivants :

Nom d'utilisateur : Il s'agit de l'initiale de votre prénom suivi d'un point et de votre nom de famille. Votre nom doit être saisi en minuscules, par exemple : b.dupont

| Cas particuliers :                                                               |
|----------------------------------------------------------------------------------|
| Les accents et caractères spéciaux ne sont pas pris en compte :                  |
| Ex. Nicolas Depréçat a pour nom d'utilisateur n.deprecat                         |
| Les espaces ne sont pas pris en compte :                                         |
| Ex. Marie Le Clerc a pour nom d'utilisateur m.leclerc                            |
| Les tirets sont pris en compte. Il y a toujours un tiret à insérer pour les noms |
| composés et les noms doubles                                                     |
| Ex. Alexandre Dupont-Dujardin a pour nom d'utilisateur a.dupont-dujardin         |
| Ex. Marie Le Guen a pour nom d'utilisateur m.le-guen                             |
| Seule la première initiale est conservée pour les prénoms composés :             |
| Ex. Jean-François Laroche a pour nom d'utilisateur j.laroche                     |
|                                                                                  |
|                                                                                  |
| Connexion                                                                        |
|                                                                                  |
| Nom d'utilisateur                                                                |
| Mot de passe Connexion                                                           |

Mot de passe : Il est commun à tous les utilisateurs : ?Gerpac2014

Après votre première connexion vous pourrez modifier votre mot de passe dans l'espace administration mis à votre disposition :

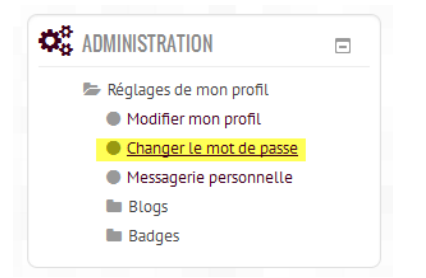

Attention, pour des raisons de sécurité, votre mot de passe doit contenir au moins 8 éléments dont : 1 caractère spécial 1 majuscule 1 chiffre Ex. !Bernard45

#### Etape 3 : Accédez à votre espace Atelier

Dès que votre connexion est établie, choisissez Ateliers puis l'atelier auquel vous êtes inscrit(e) et suivez les instructions de l'étape 3 : Non Présentiel

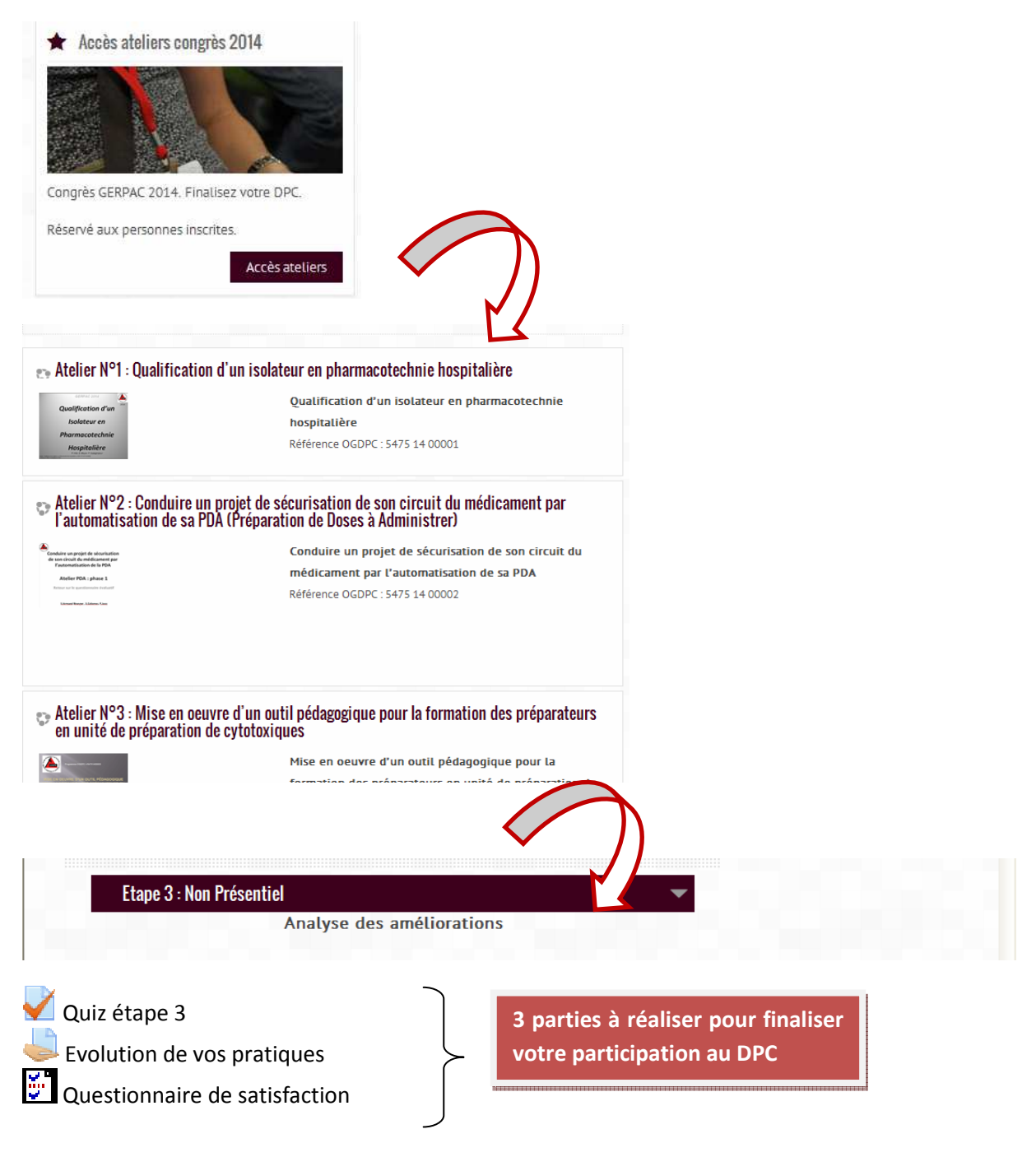

### **Contacts tuteurs**

Si vous rencontrez des difficultés, vous pouvez contacter les tuteurs de la plateforme **Contenus et pédagogie** : Pascal Rohrbach – Gerpac – 03 29 83 83 64 - prohrbach@ch-verdun.fr **Inscription** : Monique Seas – Diapason – 04 93 41 11 60 - monique@diapason.org **Connexion – Mot de passe** : JF Le Cloarec – E-learning Touch' – 09 72 46 54 96 – contact@elearningtouch.com